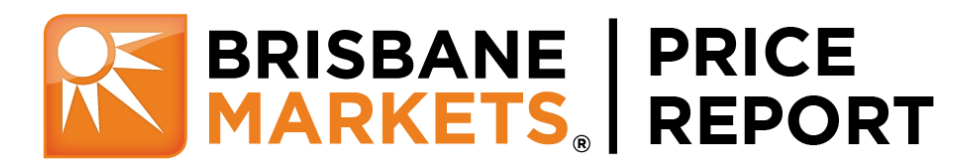

## **Mobile App User Guide**

The Brisbane Markets Price Report is designed to give you easy access through a Mobile or Web App to actual weekday wholesale fresh produce trading prices recorded through the Brismark Credit Service. The Mobile App can be used on a mobile phone, iPad or tablet.

## Using the mobile App is easy:

| 1. | Download the Brisbane Markets Price Report App from either the Apple App Store or the Google Play Store.                                                                                                    | <ol> <li>You can login with your email address and password if<br/>you have an account already registered, or if you have<br/>been invited as a sub-user to someone else's account.</li> </ol>                                                                                                    |  |
|----|----------------------------------------------------------------------------------------------------|----------------------------------------------------------------------------------------------------|--|
| 3. | If you do not already have an account, tap on 'Register by<br>Clicking Here' to register for one.                                                                                                    | 4. Remember to read the <u>Terms of Service</u> and Copyright Warning when you login. The <u>Pricing Method</u> <u>Disclaimer</u> also explains how prices are calculated for the Report. <b>With Warning Weiner</b> also explains how prices are calculated for the Report. <b>With Warning Weiner</b> also explains how prices are calculated for the Report. <b>With Warning Weiner</b> also explains how prices are calculated for the Report. <b>With Warning Weiner</b> also explains how prices are calculated for the Report. <b>With Warning Weiner</b> also explains how prices are calculated for the Report.                                                                                                    |  |
| 5. | Tap the 'Search' icon (magnifying glass) from the home screen if you want to find or subscribe to a product then type in the product name. If you are already subscribed to that product, it will appear in blue. Tap the product to view the prices.         Image: state of the product is will appear in blue. Tap the product to view the prices.         Image: state of the product is will appear in blue. Tap the product to view the prices.         Image: state of the price of the price of the pr | 6. If you are not subscribed to the product, and you are the account owner and have products available in your subscription, then tap 'Add' and 'Subscribe' then tap the product to view prices.          Image: second second se |  |

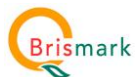

7. Select the "All" tab to view all products to which you are subscribed. Select the "Recent" tab to see the recent products you have viewed. The Home screen will display the price for the Most Sales.

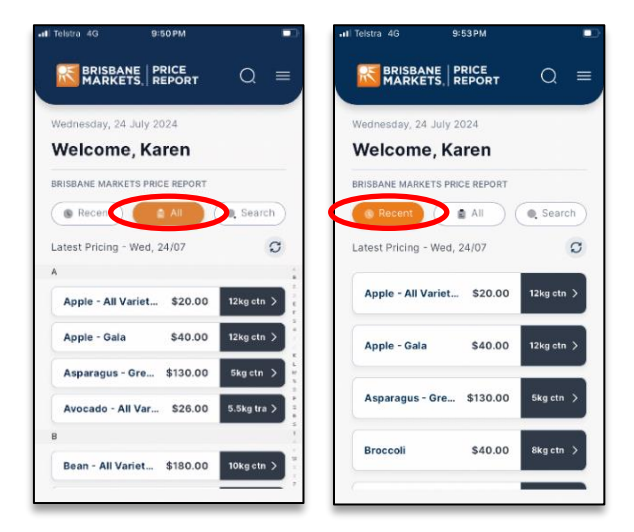

9. To view the prices for subscribed varieties associated with a produce line, tap the 'Choose Variety' drop down menu and the product.

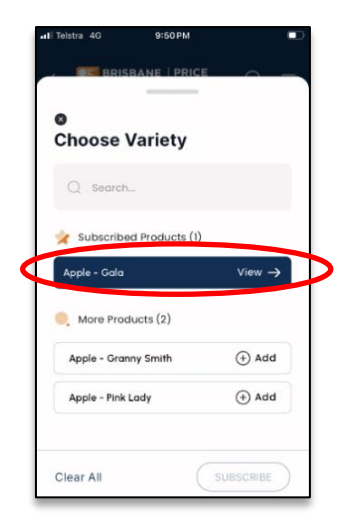

11. Up to six months' worth of prices can be viewed on the trend line depending on your subscription level. Tap on the graph and slide your figure along the trend line to view prices for each date.

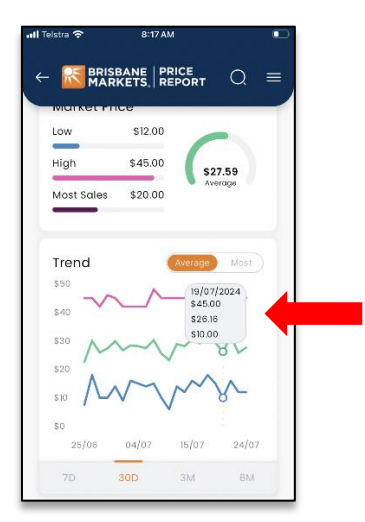

 Tap the product to view the most recent Low, High, Most Sales, and Average prices, as well as historical price trend graphs. Toggle between the Most Sales and Average prices on the trend line by tapping either 'Most' or 'Average'.

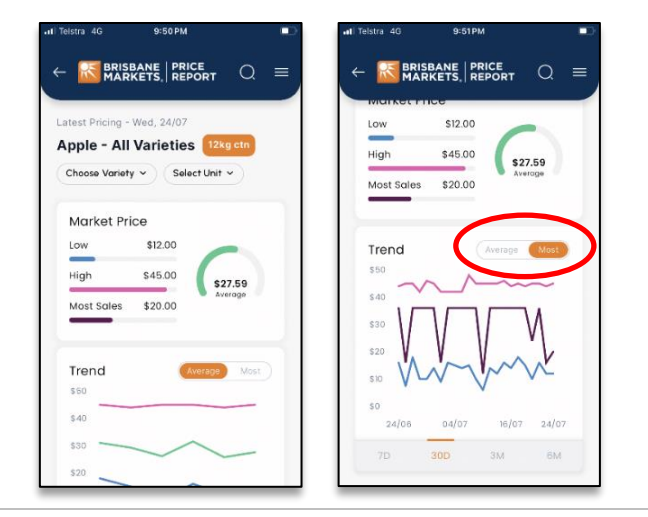

10. To view prices for other pack sizes, tap the 'Select Unit' drop down menu and select the pack size / unit you wish to view.

| I Telstra 4G 9:50 Pi                                        | 4        |        |     |
|-------------------------------------------------------------|----------|--------|-----|
|                                                             | PORT     | C      | ) ≡ |
| Latest Pricing - Wed, 24/0                                  |          |        |     |
| Apple - All Varietie                                        | 12       | kg ctn |     |
| Choose Variety ~ Se                                         | lect Uni | -      |     |
| Low \$12.00                                                 |          |        |     |
| Low \$12.00                                                 |          |        |     |
| Low \$12.00<br>Select Unit<br>Per 10kg ctn                  |          | ~      | 0   |
| Low \$12.00<br>Select Unit<br>Per 10kg ctn<br>Per 12kg ctn  | _        | ~      | 0   |
| Select Unit<br>Per 10kg ctn<br>Per 12kg ctn<br>Per 18kg ctn |          |        | 0   |

12. If you are the account owner, you can update your subscription, account or billing information by clicking the menu bar and then the relevant item. This will then take you to the web app to login. Refer to Web App User Guide for more information.

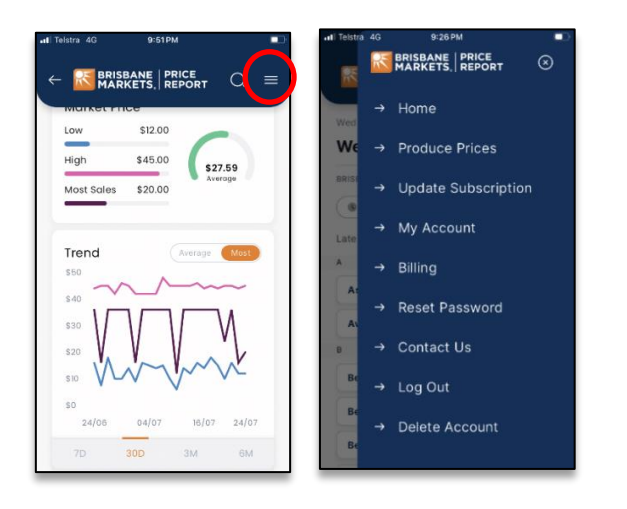

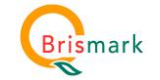

| 13. <b>Delete account and unsubscribe</b> – to delete your account and unsubscribe from the Brisbane Markets Price Report, select 'Delete Account' on the menu bar. This will result in your subscription being cancelled and your account being deleted effective from the end of your current prepaid Subscription Period. |  |
|----------------------------------------------------------------------------------------------------|--|
| .11 Teistra 4G 9:26 PM                                                                                                    |  |
| K BRISBANE   PRICE                                                                                                    |  |
| → Home                                                                                                    |  |
| We → Produce Prices                                                                                                    |  |
|                                                                                                    |  |
| → Update Subscription                                                                                                    |  |
| → My Account                                                                                                    |  |
| Å → Billing                                                                                                    |  |
| A                                                                                                    |  |
| → Reset Password                                                                                                    |  |
| B → Contact Us                                                                                                    |  |
| Br → Log Out                                                                                                    |  |
| → Delete Account                                                                                                    |  |
|                                                                                                    |  |

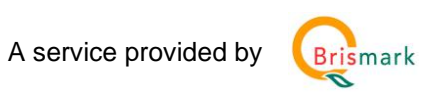